## How to change your EBIS Pin using the Web

Note: Employees need to know their Service Computation Leave date to change the userid and password. However, if creating PIN for the first time, the following additional information is required; pay plan, grade and step.

Go to <u>Http://www.afpc.randolph.af.mil/dpc/</u> and click on "Employee Benefits" link

**Or** go directly to Employee Benefits Information System (EBIS) website http://www.afpc.randolph.af.mil/dpc/best\_grb/ebis.htm

Then click on "Enter the AFPC Secure Web Site Login"

| File Edit View Favorites Tools Help                                                                                                    |               |
|----------------------------------------------------------------------------------------------------|---------------|
|                                                                                                    |               |
| ← Beck → → → Ø Ø 🖓   Q Search 👔 Favorites Ø History   🖏 - 🎒 🕅 -                                                                                                    |               |
| Address 🔄 http://www.afpc.randolph.af.mil/dpc/best_grb/ebis.htm                                                                                                    | Links         |
| Contact Us   Site Index   Privacy P                                                                                                    | olicy 🔼<br>ch |
| Home Employment 🔻 Employee Benefits 🔻 Web Applications 👻 DCPDS 👻 Classification 👻 Staffing 👻 PCS 👻 EMDS 👻 Business Objects 💌                                                                                                    |               |
| Air Force Employee Benefits Information System (EBIS)                                                                                                    |               |
| Return to the BEST Home Page                                                                                                    |               |
| following documents. When you are ready to begin the login process, click the "Enter the AFPC Secure Web Sites Login" link below. A list of available web applications will appear after you complete the login process. Click on the EBIS button.                                                                                                    |               |
| About EBIS     FAQ About AFPC Secure and EBIS Web Site Security     How to Access the BEST Automated System and Reach a Counselor                                                                                                    |               |
| Changes to your benefits and entitlements may also be made via the Benefits and Entitlements Service Team (BEST) phone system by calling 1-800-997-2378, except if you ar within area code 210, you must call (commercial) 527-2378. Hearing impaired employees with access to Telephone Device for the Deaf (TDD) equipment should call 1-800-<br>382-0893, or (commercial) 565-2276 if calling within area code 210.                                                                                                    | e             |
| Enter the AFPC Secure Web Site Login                                                                                                    |               |
| Last Updated: 03/06/2003 01:17 PM (dhp)                                                                                                    |               |
| For specific questions concerning programs on this site, please address to the POC listed on the respective pages. For information on Air Force Employment, see the<br>Employment Homepage or send E-Mail to the Recruitment Center. For all benefit and entitlements related issues, contact the BEST at 1-800-997-2378 or 527-2378, if calling in<br>the San Antonio Area. Send comments or questions concerning the website structure to the WebMaster. For other comments, recommendations and questions, please e-mail<br>our Director's Office.                                                                                                    |               |
| Air Force Personnel Center   Randolph AFB, TX 78150                                                                                                    |               |
|                                                                                                    |               |
|                                                                                                    |               |
|                                                                                                    |               |
| 🔊 Deurola dina firan dina kita ///www. sfar analaka si nil/dar/hast ada/akir kita                                                                                                    | <b>v</b>      |
| ne oowniooding main size incongright an unique dess gradeois non a second second secon | 13 AM         |

If you receive this dialogue box, just click OK.

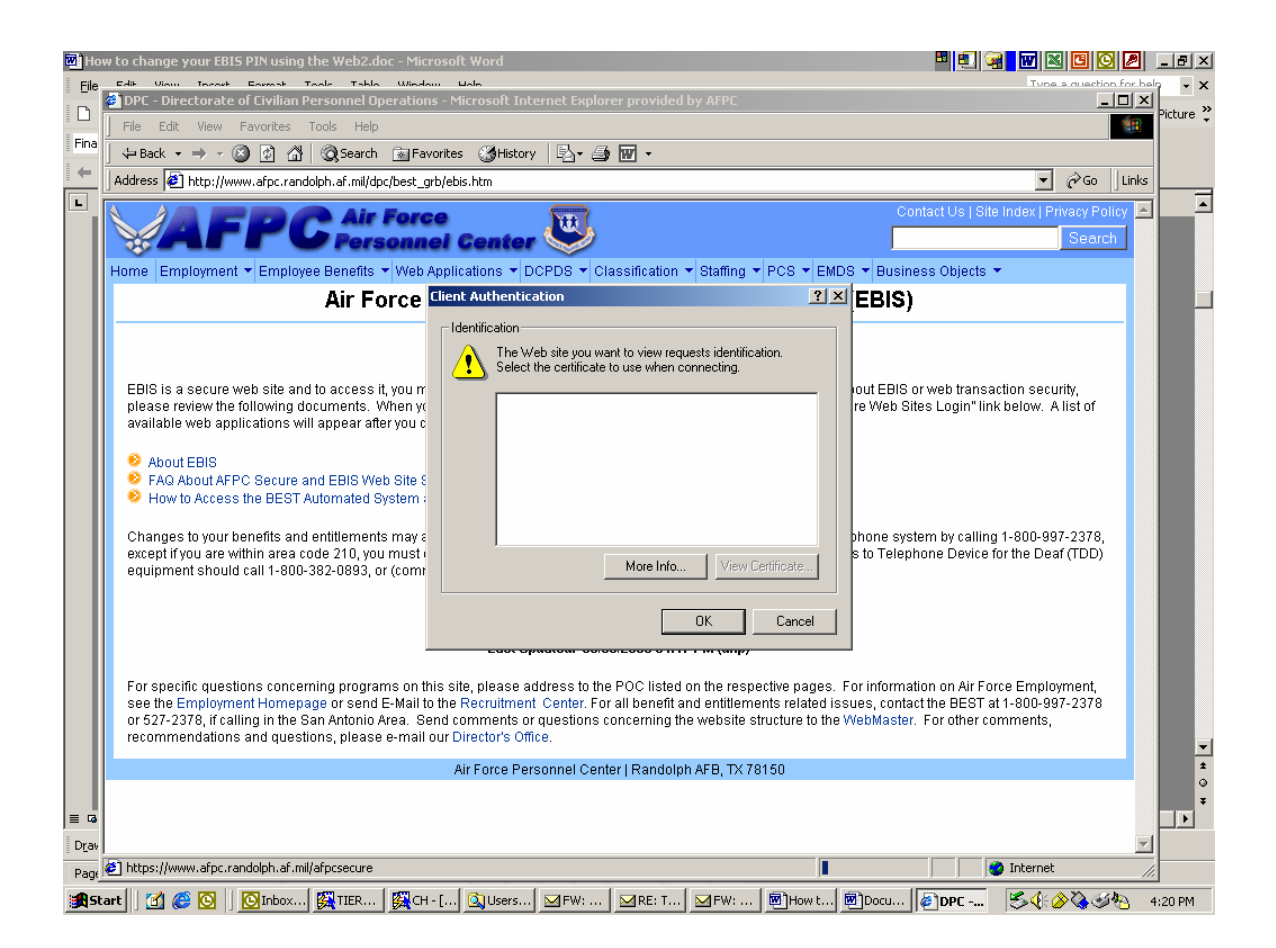

After Clicking OK, the full AFPC Secure Web site Login screen will appear. If you have forgotten the AFPC Secure Web password (this is not the EBIS PIN), click "Forgot your password?" and follow the process on page 4 below. Otherwise, Key in the User ID and Password, press Secure Login, for access and then go to page 8 to continue.

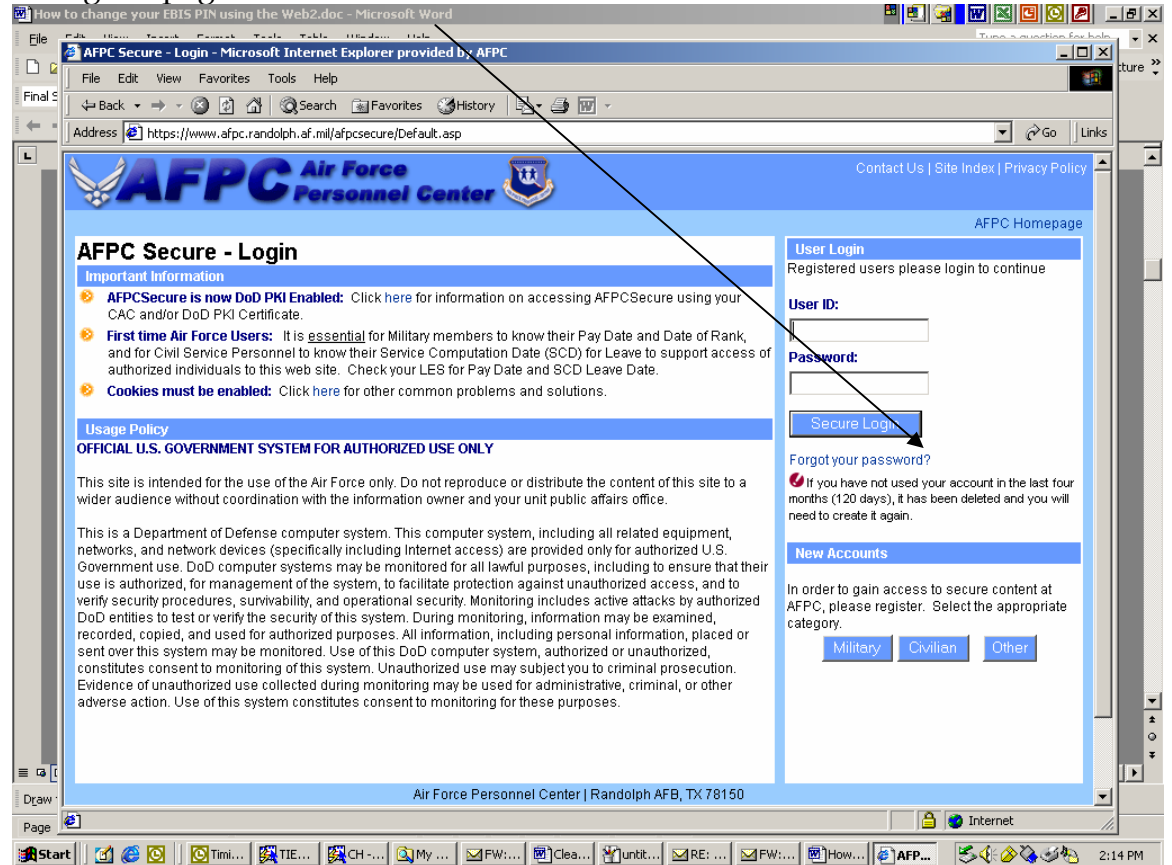

Fill in the personal information.

| change your cors envising th                                                                                                    | e WebZ.doc - Microsoft Word                                                                                                    | 🖽 🛍 😹 🚾 🗷 🖸 🔯                                                                                                    |  |  |
|----------------------------------------------------------------------------------------------------|----------------------------------------------------------------------------------------------------|----------------------------------------------------------------------------------------------------|--|--|
| AP User trends Energy To<br>AFPE Secure - Secondary Input                                                                                                    | A Takis Ubolen Lide<br>- Microsoft Internet Explorer provided by AFPC                                                                                                    | Tune a nuertion i                                                                                                    |  |  |
| File Edit View Favorites Tr                                                                                                    | oks Help                                                                                                    |                                                                                                    |  |  |
| dentack v → v @ [6] /8]                                                                                                    | Search Gilleworkes Skitebox Roy Ob m -                                                                                                    |                                                                                                    |  |  |
| Munes all Mener Haams after cand                                                                                                    |                                                                                                    | ▼ <i>⊋</i> 00                                                                                                    |  |  |
| aness in uctor//www.arbc.ranoo                                                                                                    | prisrimitarpisecure), orang-asp                                                                                                    | - (* u )                                                                                                    |  |  |
| lotte: If you are locked out of your<br>ou may then reset your passwo<br>ccess.<br>Iutside of the PKI access to AFP                                                                                                    | account for Password access, you can still access your account usi<br>d (if two days old) by clicking on the "Change Password" outon. Usi<br>C Secure you may also still use your four questionsfanswers to reso<br>Rocreate Password - Step 1 | ng your DoD PKC certificate on your CAC or software certificate.<br>ng this feature here will also unlock your account for password<br>I your password, by using this process. |  |  |
| This system will let you recreate your Password if you have forgotion or misplaced it. To use this function you must:<br>(1) Have an active AFPCSecure account (), e, you must have previously created an account, and you must have used that account in the last 120 days.)<br>(2) The account must have been created at least 2 days ago.<br>(3) You must be in the Adver Duty, Quard or Reserve Air Force, or be in the Air Force Civil Service.<br>(4) You must have previously created additional verification data in the form of four questions and answers.<br>If you meet the above criteria and have forgotion your password, Please enter the following information: |                                                                                                    |                                                                                                    |  |  |
| Your SSAN: Date Of Rank (DOR) (if Military):<br>SCD Leave Date (if Chiliant: Check Military or Chil Service                                                                                                    |                                                                                                    |                                                                                                    |  |  |
|                                                                                                    | Month 08 Day 21 Year 1989                                                                                                    | C Military Ctvil Service                                                                                                    |  |  |
|                                                                                                    | Submit                                                                                                    |                                                                                                    |  |  |
| Privacy Act Sta<br>Authority: 19 LL<br>Purpose: To pro<br>Routine Uses: N<br>Disclosure: Vol                                                                                                    | ement<br>5.C.; B013, SECAF<br>Wole a means of positive identification for the purpose of processing<br>ione (no one outside DoD has access).<br>Intary, Failure to provide the requested information may result in a dr                        | applications or retrieving data.<br>slay or termination of your request.                                                                                                    |  |  |
|                                                                                                    |                                                                                                    |                                                                                                    |  |  |
|                                                                                                    | Air Force Personnel Center   Randolph AFB, T                                                                                                    | X 78150                                                                                                    |  |  |
|                                                                                                    | Air Force Personnel Center   Randolph AFB, T                                                                                                    | ×78150                                                                                                    |  |  |

You must have four verification questions set up in order for <u>you</u> to reset your password. The feature to create or edit those questions is located at the bottom of page 11 of this document.

| How to change your LBIS PIN using the                                                                                                    | Web2.doc - Microsoft Word                                                                     |                                           |  |  |
|----------------------------------------------------------------------------------------------------|-----------------------------------------------------------------------------------------------|-------------------------------------------|--|--|
| Ge Edit Una Incast Econol Tan                                                                                                    | <ul> <li>Table Washing Bale</li> <li>Alternation Description and the Action</li> </ul>        | Ture a martine for halo                   |  |  |
| Cla Cdb View Excertar Tec                                                                                                    | te tide                                                                                       | Picture                                   |  |  |
| Paller and the Participation of the Participation of the Participation o | s nep                                                                                         |                                           |  |  |
|                                                                                                    | gisearch ⊡Pavorites Genistory 20+ @# @ *                                                      |                                           |  |  |
| Address [@] https://www.afpc.randol                                                                                                    | h.af.mil(afpcsecure)ForInp.asp                                                                | • (*Go junis                              |  |  |
| Mote: If you are locked out of your account for Password access, you can still access your account using your DoD PKI certificate on your CAC or software certificate.<br>You may then reset your password () five days old) by clicking on the "Change Password" button. Using this feature here will also unlock your account for password access.                                                                                                    |                                                                                               |                                           |  |  |
| Outside of the PKI access to AFP0                                                                                                    | Secure you may also still use your four questions/answers to re<br>Recreate Password - Step 1 | esetyour password, by using this process. |  |  |
| You do I                                                                                                    | ot have the four verification questions set up. Please call the                               | POC below to recreate your password.      |  |  |
| This system will left you recreate your Password if you have forgotan or misplaced it. To use this function you must:<br>(1) Have an addre APPCScure accound (e., you must have previously created an account, and you must have used that account in the last 120 days.)<br>(2) The account must have been created at least 2 days app.<br>(3) You must be in the Advie Outy, Outed or Reserve Air Force, or be in the Air Force Chill Service.<br>(4) You must have previously created additional verification data in the form of four questions and answers.<br>If you meet the above criteria and have forgotion your password, Please enter the following information:                                                                                                    |                                                                                               |                                           |  |  |
| Your SSAN:                                                                                                    | Date Of Rank (DOR) (if Military):<br>SCD Leave Date (IF Civilian):                            | Check Millary or CMI Service              |  |  |
|                                                                                                    | Month 08 Day 21 Year 1989                                                                     | C Military @ Civil Service                |  |  |
|                                                                                                    | Submit                                                                                        |                                           |  |  |
| 1 ·                                                                                                    |                                                                                               |                                           |  |  |
| Authority: 10 U.S.C.; 80 13, SECAF<br>Purpose: To provide a means of positive identification for the purpose of processing applications or retrieving data.<br>Routine User: None (no no outside DoD has access).<br>Disclosure: Voluntary: Failure to provide the requested information may result in a delay or termination of your request.                                                                                                    |                                                                                               |                                           |  |  |
| air Envia Darschmal Carvari Oscoluth (20, TV 70150                                                                                                    |                                                                                               |                                           |  |  |
|                                                                                                    |                                                                                               |                                           |  |  |
|                                                                                                    |                                                                                               |                                           |  |  |
| G                                                                                                    |                                                                                               |                                           |  |  |
| ar                                                                                                    |                                                                                               |                                           |  |  |
| sg 😢 Done                                                                                                    |                                                                                               | i internet                                |  |  |
| Start 🛛 😭 🍪 🔯 🔤 🕅 🔯 Inbo 🕻                                                                                                    | TIER 🦉 CH 🖄 User 🗹 PW: 🗹 RE: T 🗹 PW                                                           | 6 ∰How @Docu ♦AFPC 🖄 🔆 🏈 🍇 🏍 🖂 4:34 PM    |  |  |
|                                                                                                    |                                                                                               |                                           |  |  |

This is the screen used to establish the four verification questions. After entering the first question and answer, another form will become available for the next question.

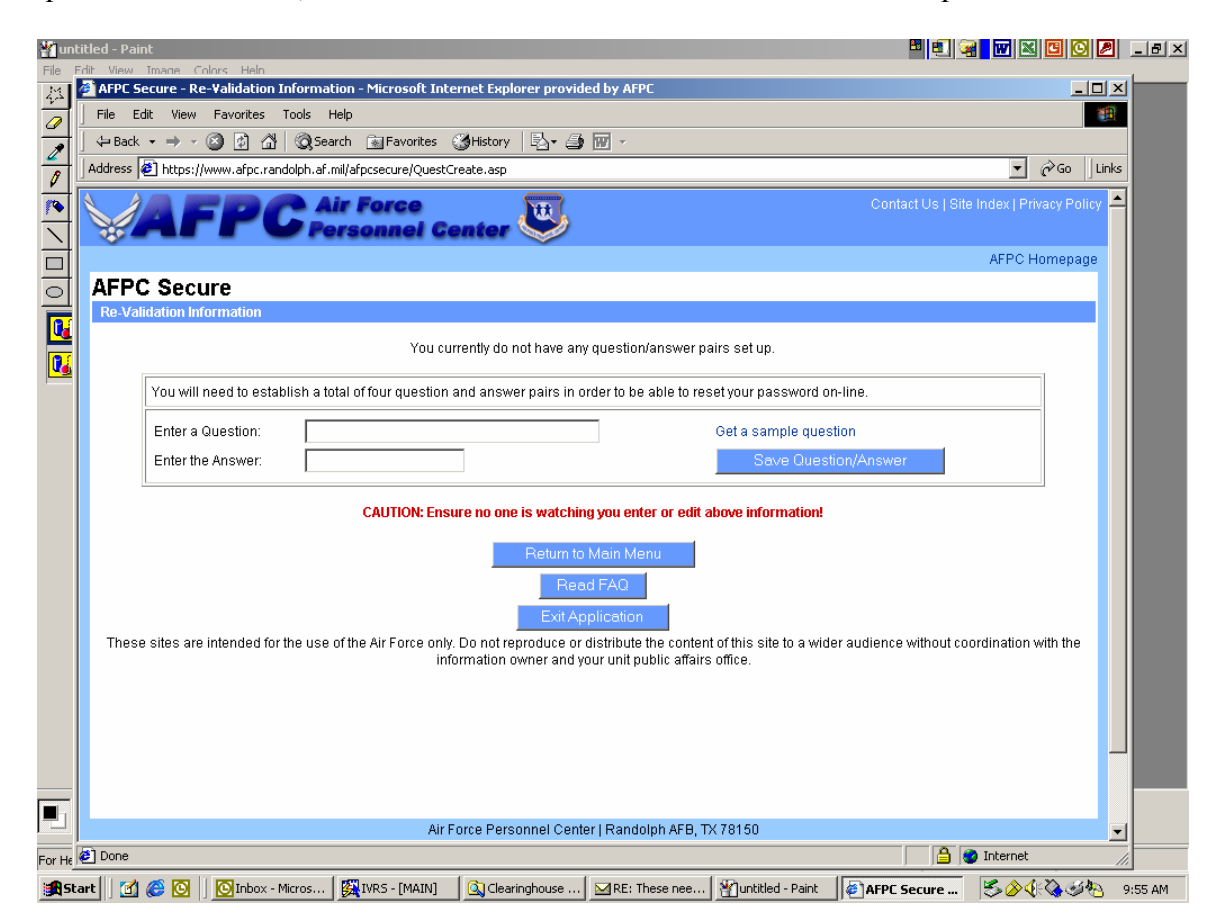

If, however, a new User Id account is required, Click on the Civilian box.

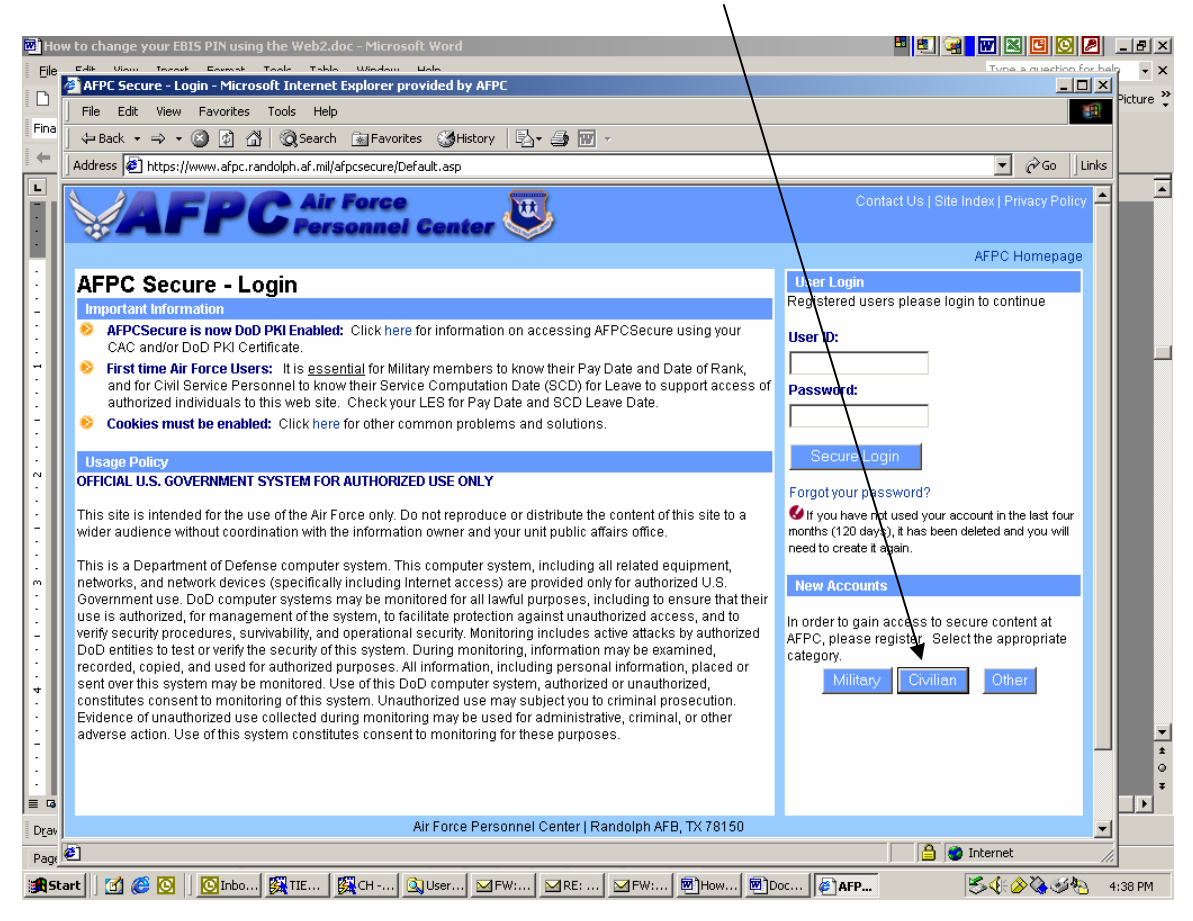

Fill in the personal information

| 🔀 Inb       | ах - Microsoft Outle                                                 | ook                                                                        |                                                                                                    | 🖉 _ 8 ×         |
|-------------|----------------------------------------------------------------------|----------------------------------------------------------------------------|----------------------------------------------------------------------------------------------------|-----------------|
| Ble         | Edit Unio Encore                                                     | the Task Artises Units                                                     | Tota a main Tota a main a main a m                                                                                                    | tion for help 🔹 |
| 10          | File Edit View                                                       | Favorites Tools Help                                                       |                                                                                                    |                 |
| 4- B        | deflack v sid v                                                      | a a A aswer a                                                              | Eventes Selectory Day Ob Ed -                                                                                                    | <b>i</b> gdress |
| Polde       | Address 🕘 https://                                                   | innini afpc randolph.af.mil/afpcse                                         | යන්දි <b>දි</b> ලංකා දේශ ප්රේ දේශ ප්රේ දේශ<br>ප්රේ දේශ ප්රේ දේශ ප්රේ දේශ ප්රේ දේශ ප්රේ දේශ ප්රේ දේශ ප්රේ දේශ ප්රේ දේශ ප්රේ දේශ ප්රේ දේශ ප්රේ දේශ ප්රේ දේශ ප්රේ                                                                                                    | Links -         |
| - <b>4</b>  |                                                                      | PC Air Fo<br>Forson                                                        | Contact Us   Site Index   Privacy Pol<br>Incel Contor AFPC Homepa<br>AFPC Homepa                                                                                                    | 90<br>20        |
| 11.1        | AFPC Seci                                                            | ure                                                                        | You should only use this screen to generate a userid and password for yourself for the AEPC Secure Web sites                                                                                                    |                 |
| D E E E E E | SSAN<br>Date of Birth<br>SCD Leave Date<br>Pay Plan<br>GRADE<br>STEP | Month Day Year<br>Month Day Year<br>9 08 21 1989<br>05 ¥<br>00<br>00<br>00 | STOP: Refer to your LES and other personnel records to ensure you have your SCD Leave Date, and Step correct, before providing verification data.         Please supply the following to verify your identity for access to this site. Although you are supplying Privacy Act information, it is required to verify your ight to access the various applications within the APPC Secure sites, and is being transmitted through Secure Sockets Layer. It is recommended that you use your most recent Leave and Earning Statement (LES) to write the information you are entering below.         NOTE: SES civilians (ES) enter their leavel in STEP block, leaving Grade at 00.         Hyou have previously generated a userid, this page will not allow you to generate a new userid.         Hyou have forgotten your password, please contact the POC listed at the Contact Us link on the top of this page.         Privacy Act Statement         Authority: 10 US.C.; 80:13, SECAF         Pupper: To growing the means of positive identification for the purpose of processing applications or retrieving data.         Routine Uses: kone (use on a outside DoD has access).         Disclosure: Voluntary: Failure to provide the requested information may result in a delay or termination of your request. | 5               |
| ▲<br>28 0.4 | e)<br>≠t   31 æ ⊠                                                    | <u>@</u> Inbo] <u>@</u> TE   <b>[@</b> C                                   | Air Force Personnel Certer (Randolph AFB, TX 78150                                                                                                    |                 |

If this dialogue box appears, just click OK.

| 💌 Doc       | sument2 - Microsoft Word 🕮 🗐 😿 😿                                                                                                    |              | 2 _    | B ×      |
|-------------|----------------------------------------------------------------------------------------------------|--------------|--------|----------|
| Eile        | PAK 10000 Teach Print Tell Tell Utradou Itali                                                                                                    | counction fo | u hala | - ×      |
| D 🖸         | APPL Secure - Main Menu - Microsoft Internet Explorer provided by APPL                                                                                                    |              |        | ture 🦿   |
| Final S     |                                                                                                    |              |        |          |
| i de la     |                                                                                                    | A            |        |          |
|             | Address 🔄 https://www.afpc.randolph.af.mil/afpcsecure/MainMenu.asp                                                                                                    | €°G0         | Links  |          |
| Ē           | Contact Us   Site Index   P                                                                                                    |              | y A    |          |
|             | AFPC                                                                                                    | Homepage     | Э      |          |
| 3           | Microsoft Internet Explorer         You must create questions and answers to support resetting your password yourself!         Click on the Create/Edit Questions button on the bottom of the screen and create 4 verification questions that can later be used to authenticate you and allow you to reset your password by yourself.         OK |              |        |          |
| -           |                                                                                                    |              |        |          |
| 4<br>-<br>- |                                                                                                    |              |        |          |
| :           |                                                                                                    |              |        |          |
| 1:          |                                                                                                    |              |        | <b>v</b> |
|             |                                                                                                    |              |        | •        |
|             |                                                                                                    |              |        | Ŧ        |
| Draw        |                                                                                                    |              | -      |          |
| Page        | 🖉 🗖 🙆 🕲 Internet                                                                                                    |              |        |          |
| Sta         | art   🕜 🏈 🚺 🛐 TIE, 🙀 TIE, 🩀 CH, 🔄 MY, 🖉 FW, 🗐 Cle, 🎢 Junt, 🖂 RE:, 🖂 FW, 🗐 Ho, 🕼 AF, 📓 Do   😤 🌾                                                                                                    | 0            | 2:1    | 7 PM     |

The screen below is available, once the AFPC Secure Web page is cleared. Click the EBIS button. Within this application, Clearinghouse POCs will be able to create or recreate the password required to access the Clearinghouse application (which is the same password employees use to change their benefits)

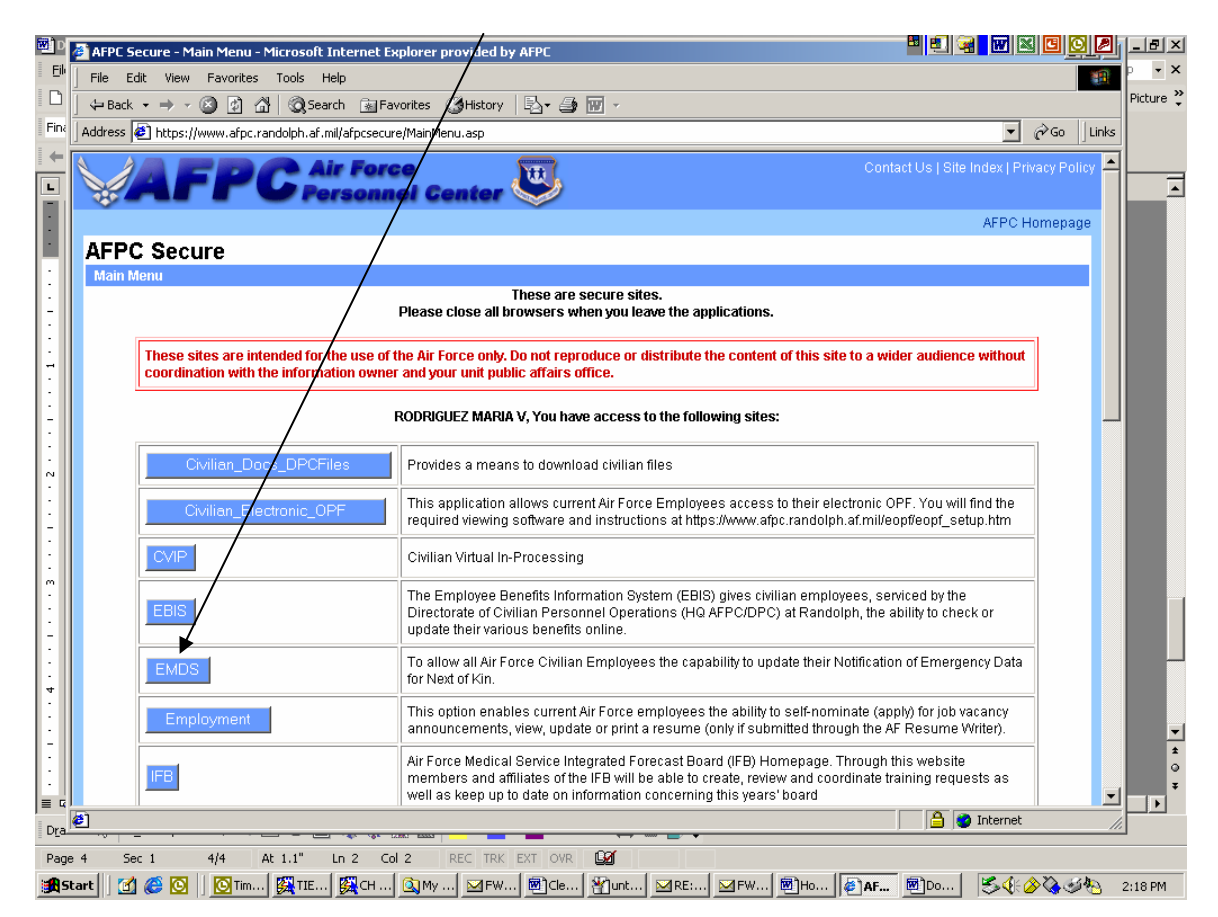

Scroll to the bottom of page to see all options such as Create/Edit questions or change password.

| Di File Edit View Exercites Tank Help                                                                                                    | p • ×     |  |  |  |  |
|----------------------------------------------------------------------------------------------------|-----------|--|--|--|--|
|                                                                                                    |           |  |  |  |  |
| D +Back + → - (2) (2) (2) (2) Search (2) Favorites (2) History (2) + (2) (2) - (2) (2) - (2) (2) (2) - (2) (2) (2) - (2) (2) (2) - (2) (2) (2) - (2) (2) (2) - (2) (2) (2) (2) - (2) (2) (2) (2) - (2) (2) (2) (2) (2) (2) (2) (2) (2) (2)                                                                                                    | Picture 🖗 |  |  |  |  |
| Phy Address 🚯 https://www.afpc.randoph.af.mi/afpcsecure/MainMenu.asp                                                                                                    |           |  |  |  |  |
| Personnel TEMPO (PERSTEMPO) is a quality of ife measurement that measures the amount of time<br>an individual spends away from his or her home station. Within this system you can display<br>PERSTEMPO PERSTEMPO data by groupings (MALCOMs, Bases, Units, Weapon Systems, and Air Force Specially<br>Codes-AFSCs) or by individual.                                                                                                    |           |  |  |  |  |
| The WPF is the Virtual Military Personnel Flight suite of applications that gives you the ability to<br>conduct some of your personnel business online. Examples of applications available new include<br>Application for Humanitarian Reassignment, Duty History Inquiry, Overseas Returnee Counseling,<br>and Reenlistment Eligibility Inquiry.                                                                                                    |           |  |  |  |  |
| WebBasedTesting Take tests to complete web based training modules.                                                                                                    |           |  |  |  |  |
| Our records show that this is your current e-mail address and DSN or Ect.<br>E-mail Address: E-mail address appears                                                                                                    |           |  |  |  |  |
| Fax (optiona).                                                                                                    |           |  |  |  |  |
| Submit changes to e-mail or DSN Ext                                                                                                    |           |  |  |  |  |
| Charge Decryord                                                                                                    |           |  |  |  |  |
| A new feature will allow on-line re-creation of your password if you forget it.                                                                                                    |           |  |  |  |  |
| Create/Edf Dussions                                                                                                    |           |  |  |  |  |
| Road FAD                                                                                                    |           |  |  |  |  |
| CAC and DoD PKI Information                                                                                                    |           |  |  |  |  |
| ExitAFPOSecure                                                                                                    | 0         |  |  |  |  |
| a D and a the third without a data and a data and a data and a data and a data and a data and a data and a data                                                                                                    |           |  |  |  |  |
|                                                                                                    | -         |  |  |  |  |
| Page 5 Sec 1 55 Ar 56 Un 3 Co 1 RC 1 RC 1 RC 1 RC 2 CO 1 2 CO 1 RC 2 CO 1 RC 2 CO 1 R |           |  |  |  |  |

Click on the PIN tab and select the appropriate option. This is where the actual EBIS PIN is established or recreate (the same PIN used for the Clearinghouse access).

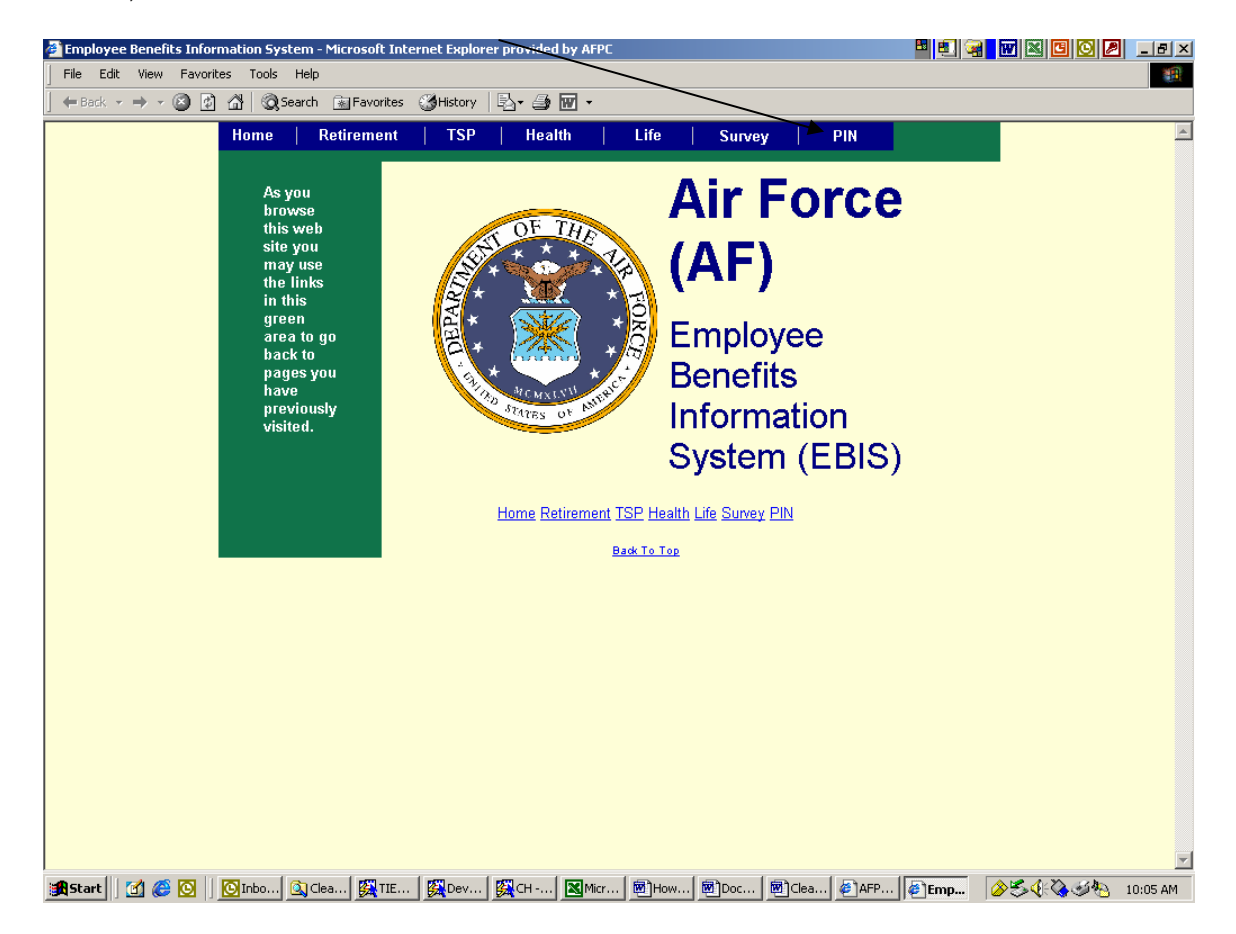

## To create PIN

| 🚰 [Employee Benefits Information System] PIN - Microsoft Internet Explorer provided by AFF | × 🛛 🗳 🖬 🖉 🖸 🖸 🖉 💶 🖻 🖉        |
|--------------------------------------------------------------------------------------------|------------------------------|
| File Edit View Favorites Tools Help                                                        |                              |
| ] ← Back • → - 🙆 🕼 🚰 😡 Search 📾 Favorites 🛛 History   🖏 • 🎒 👿 •                            |                              |
| Home   Retirement   TSP   Health                                                           | Life Survey PIN              |
|                                                                                            |                              |
| CREATE Y                                                                                   | ′OUR                         |
| PERSONAL IDENTIFICAT                                                                       | TION NUMBER (PIN)            |
|                                                                                            |                              |
| You must create a <b>Benefits &amp; Entit</b>                                              | lements Service Team         |
| (BEST) Personal Identification Number                                                      | er (PIN). Your PIN must be 6 |
| aigits interiguranta may only containing                                                   |                              |
| To create your <b>Benefits &amp; Enti</b>                                                  | tlements Service             |
| Team (BEST) PIN:                                                                           |                              |
|                                                                                            |                              |
| Enter Your Social Security                                                                 |                              |
| Number (SSN):                                                                              |                              |
| Birth:                                                                                     | (mmyy)                       |
| Enter A New <b>Benefits &amp;</b>                                                          |                              |
| Entitlements Service                                                                       | (must be 6                   |
| Team (BEST) PIN:                                                                           | digits)                      |
| For Verification, Re-Enter                                                                 |                              |
| Your New Benefits &                                                                        | (must be 6                   |
| Entitlements Service                                                                       | digits)                      |
| Team (BEST) PIN:                                                                           |                              |
|                                                                                            | Submit Reset                 |
|                                                                                            |                              |
|                                                                                            |                              |
|                                                                                            |                              |
| 1<br>1989 Start 177 119 10 Into 10 Clea 1720 THE 1720 Day 1720 CH. 1991 Mary 18            |                              |
| Marcarel 1 m 🗠 🐼 1 🔂 100 m 🕅 deam Marcarel Marcarel Marcarel A                             |                              |

To change PIN

| 🚰 [Employee Benefits Information System] PIN - Microsoft Internet Explorer provided by A | FPC 🗳 💆 🐨 🗶 🗖 🗩 🗶              |
|------------------------------------------------------------------------------------------|--------------------------------|
| File Edit View Favorites Tools Help                                                      | (A)                            |
| 🛛 🕁 Back 🔹 🤿 🗸 🙆 🖓 🖓 🥝 Search 🕋 Favorites 🛛 🕉 History 🛛 🖏 🚽 🕁 👿 🔹                        |                                |
| Home   Retirement   TSP   Health                                                         | Life Survey PIN                |
|                                                                                          |                                |
| CHANGE                                                                                   | YOUR                           |
| PERSONAL IDENTIFICA                                                                      | TION NUMBER (PIN)              |
| Your Benefits & Entitlements \$                                                          | ervice Team (REST)             |
| Personal Identification Number (PIN) r                                                   | nust be 6 digits in length and |
| may only contain numbers.                                                                |                                |
| To change your <b>Benefits &amp; En</b>                                                  | titlements Service             |
| Team (BEST) PIN:                                                                         |                                |
|                                                                                          |                                |
| Enter Your Social Security<br>Number (SSN):                                              |                                |
| Enter Your Current                                                                       |                                |
| Benefits &                                                                               |                                |
| LATITIEMENTS SERVICE                                                                     |                                |
|                                                                                          |                                |
| Entitlements Service                                                                     | (must be 6                     |
| Team (BEST) PIN:                                                                         | digits)                        |
| For Verification, Re-Enter                                                               |                                |
| Your New Benefits &                                                                      | (must be 6                     |
|                                                                                          | digits)                        |
| Team (BEST) Pill.                                                                        |                                |
|                                                                                          | Submit Reset                   |
|                                                                                          |                                |
| '<br>'∰Start 🛛 🖉 🌔 🖸 Inbo 🔃 Clea 🙀 TIE 🙀 Dev 🙀 CH 🔣 Micr                                 |                                |

If you don't remember the PIN, a new one must be created

| 🚰 [Employee Benefits Information System] PIN - Microsoft Internet Explorer provided                                                                       | by AFPC                     | xel 🖉 🖸 🖾 🐨 🖉 💷              |  |
|----------------------------------------------------------------------------------------------------|-----------------------------|------------------------------|--|
| File Edit View Favorites Tools Help                                                                                                    |                             | 100 B                        |  |
| ] ← Back • → - 🙆 🖗 🚰 😡 Search 👔 Favorites 🎯 History   🖏 • 🎒 👿 •                                                                                           |                             |                              |  |
| lf you do not remember your <b>Ben</b>                                                                                                    | efits & Entitlements Servic | e 🔺                          |  |
| <b>Team (BEST)</b> Personal Identification Number (PIN), you must create a new PIN. Your new PIN must be 6 digits in length and may only contain numbers. |                             |                              |  |
| To create a new <b>Benefits &amp;</b><br><b>Team (BEST)</b> PIN:                                                                                          | Entitlements Service        |                              |  |
| Enter Your Social<br>Security Number (SSN):                                                                                                    |                             |                              |  |
| Enter Your Date of Birth:                                                                                                    | (mm-dd-yyyy)                |                              |  |
| Enter Your Service<br>Computation Date (SCD-<br>Leave):                                                                                                   | (mm-dd-yyyy)                |                              |  |
| Indicate Your Pay Plan:                                                                                                    |                             |                              |  |
| Enter Your Grade:                                                                                                    |                             |                              |  |
| Enter Your Step:                                                                                                    |                             |                              |  |
| Enter A New <b>Benefits</b><br>& Entitlements<br>Service Team<br>( <b>BEST)</b> PIN:                                                                      | (must be 6 digits)          |                              |  |
| For Verification, Re-Enter<br>Your New <b>Benefits &amp;</b><br><b>Entitlements</b><br><b>Service Team</b><br>( <b>BEST)</b> PIN:                         | (must be 6 digits)          |                              |  |
| Senter M @ CO Contra Contes Martin Marcu. Martin                                                                                                    | Submit Recet                | ▼<br>● IEm (公式 4/4) 10:07 AM |  |